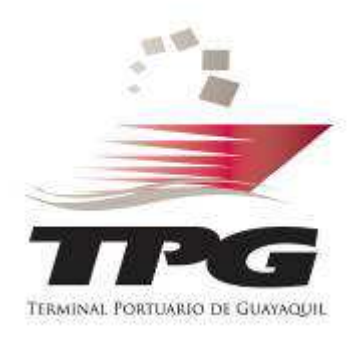

# Proforma Exportación

### Notificación de pago en línea

## DISV

#### Paso 1: Ingreso y registro en página web

| 15-08-2013 TPG EN                             | LÍNEA                                                                                           |                                                                                                    |                                   | 0000          |
|-----------------------------------------------|-------------------------------------------------------------------------------------------------|----------------------------------------------------------------------------------------------------|-----------------------------------|---------------|
| TPG EN LÍNEA                                  | DOGRAMACIÓN DE<br>DESPACHOS<br>ESPICIÓN<br>DESPACHOS                                            | Entrub De European European Eu | POS AUTORIZACIONE<br>PARA DESPACH | S DISV        |
| Declar                                        | ación de Ingres<br>Usuario:<br>Contraseña:<br>Si no recuerda s<br>Si es un Usu                  | o y Salida de Vehi<br>Ingresar<br>u Contraseña ingrese aquí                                                                                                    | iculos - DISV                     |               |
|                                               | Este sistema le p<br>un vehículo al Te<br>y posteriorment<br>estado del vehí<br>en pesos o fech | ermitirá declarar el Ingreso (<br>erminal Portuario de Guayaqu<br>te realizar consultas sobre e<br>culo, por ejemplo, diferencia<br>a y hora de ingreso al puert                                                                                                    | de<br>uil<br>s<br>s<br>o.         |               |
| ← → C 🗋 ww                                    | w.tpg.com.ec/we                                                                                 | ebtpg/webpages/w                                                                                                    | pg_consprere                      | eg.php        |
|                                               | Tern                                                                                            | ninal Portua                                                                                                    | rio de G                          | uayaquil      |
| Ingreso de Vehiculos                          | Salida de Vehiculos                                                                             | Registros Portuarios                                                                                                    | Usuario                           | Importaciones |
| Registro                                      |                                                                                                 |                                                                                                    |                                   | Consult       |
| Contraction and an an an an and an and an and |                                                                                                 |                                                                                                    |                                   | - Olio Gild   |

 Ingresar a nuestra página web: <u>www.tpg.com.ec</u>

- Click en opción DISV
- Ingresar con su usuario y contraseña de exportador

Ingresar en la opción
Proforma Exportación full

#### Paso 2: Recepción y manipuleo

#### **REALIZAR LOS 4 PASOS DE LA PROFORMA:**

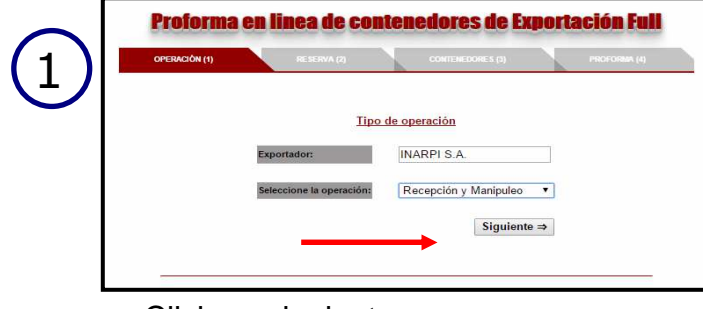

• Click en siguiente

| Control and Control and Control of Control |               | ESERVA (2)     | CONTENEDORE          | s (3)      | PROFORMA |
|--------------------------------------------|---------------|----------------|----------------------|------------|----------|
|                                            |               | Dotalla        | ingreso de midedos   |            |          |
|                                            |               | 1.             |                      |            |          |
| Total CNT 20                               | 0: 1          | •              | Total CNT 40:        |            |          |
| Fecha Cálcu                                | ilo:          |                |                      | <b>B</b> ( | •        |
|                                            | Detaile d     | e unidades a c | alcular              |            |          |
| Rocking                                    | Total CINT 20 | Total CNT 40   | Fecha Cálculo Acción |            |          |
| DOOKINg                                    |               |                |                      |            |          |
| 0 1234567                                  | 2             | 10             | 2016-01-26           |            |          |
| 01234567<br>01234567                       | 2             | 10<br>4        | 2016-01-26           |            |          |

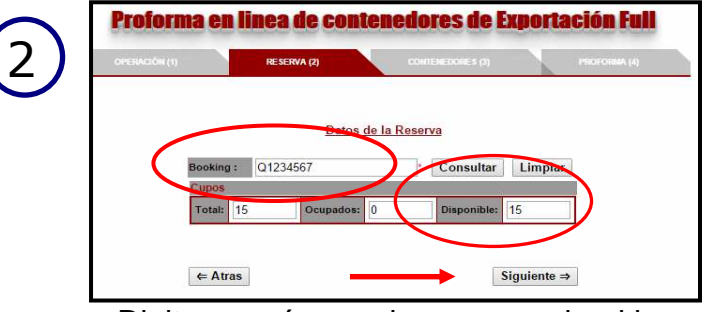

• Digitar su número de reserva o booking

• Revisar la cantidad de unidades disponibles a ingresar al Terminal.

- Registre la cantidad de unidades a ingresar al TPG acorde al tipo de contenedor y fecha de ingreso al puerto.
- Puede realizar varios registros de fechas de ingreso.
- Deberá colocar siempre un número en casillas de total cont sea este mayor o igual a 0
- Para agregar o dar ingreso deberá dar click en botón verde
- Click en siguiente

Nota: La fecha de ingreso es muy importante para el calculo del servicio de almacenaje

#### Paso 2: Recepción y manipuleo

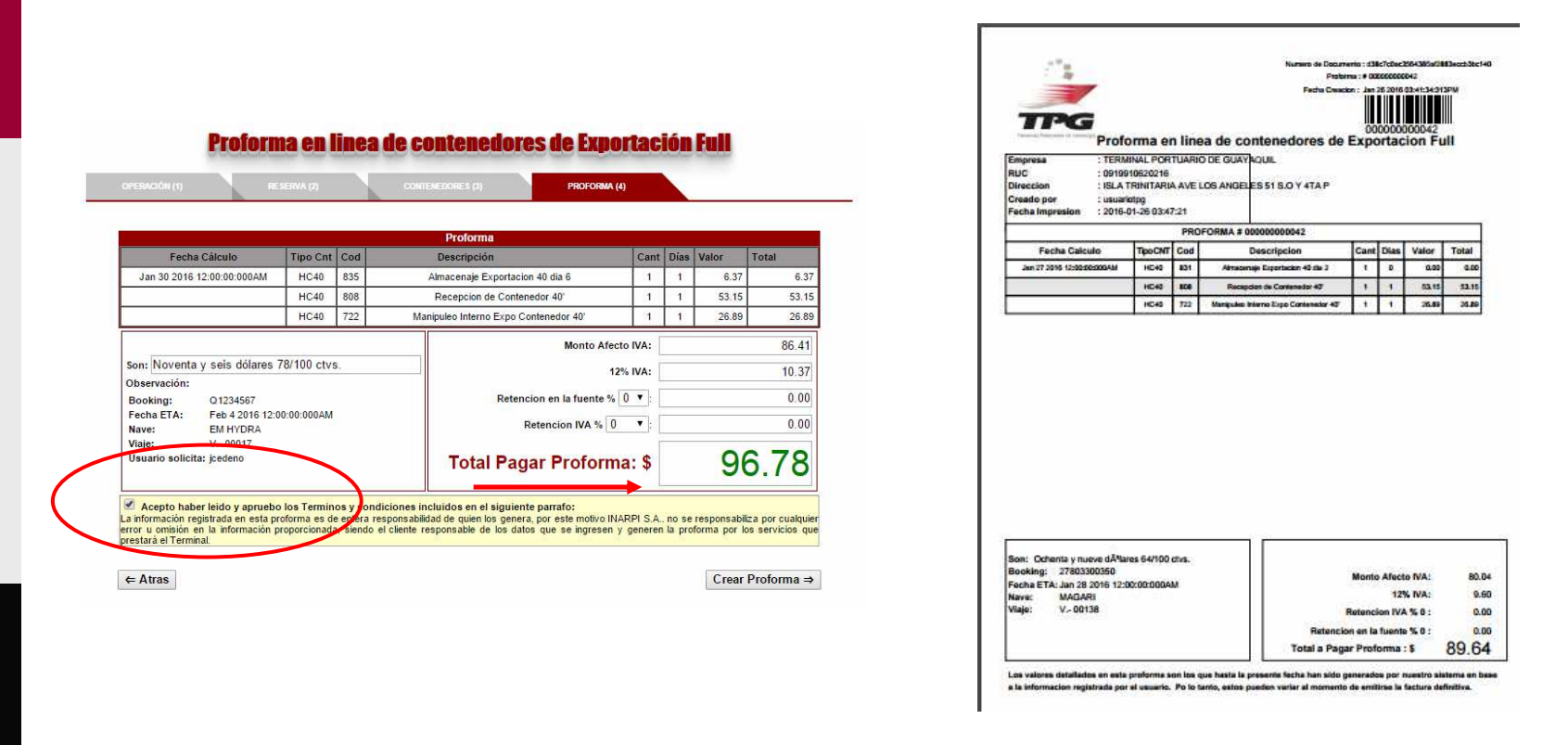

• Se genera la proforma en base a los datos registrados en un archivo PDF.

Puede realizar sus pagos en efectivo, cheque certificado o depósitos en base a la proforma del sistema en nuestra cuenta corriente del Banco Guayaquil #1706977 a nombre de Inarpi S.A.

#### Paso 3: Registro de pago

|                          | Term                | inal Portuai         |
|--------------------------|---------------------|----------------------|
| Ingreso de Vehiculos     | Salida de Vehiculos | Registros Portuarios |
| Registro                 |                     | 2                    |
| Proforma Exportacion F   | full                |                      |
| Consulta Historial Profo | rmas 🔶              |                      |

1. Ingresar en "consulta historial proformas"

| Información de la Empresa a factur   | ar                       |                 |         |  |  |  |
|--------------------------------------|--------------------------|-----------------|---------|--|--|--|
| Ruc de Empresa:                      | 0992247932001            | Consultar       | Limpiar |  |  |  |
| Teléfono:                            | 2603300                  |                 |         |  |  |  |
| Nombre:                              | INARPI S.A.              |                 |         |  |  |  |
| E-mail Facturación:                  | mchinga@ecuaestibas.com  |                 |         |  |  |  |
| E-mail Facturación 2:                | dchiquito@ecuaestibas.co | om              |         |  |  |  |
| Dirección:                           | ISLA TRINITARIA.         |                 |         |  |  |  |
| Seleccione el recibo de pago (.jpg): | Seleccionar archivo      | No se eligió ar | chilo   |  |  |  |
| Ohaamaaián                           |                          |                 |         |  |  |  |

3. Seleccionar y subir comprobante de pago en formato JPG o PDF

|                                           |                                  |                            |                      | Mi     | s <mark>Proform</mark> a | IS         |           |                 |                |            |           |    |
|-------------------------------------------|----------------------------------|----------------------------|----------------------|--------|--------------------------|------------|-----------|-----------------|----------------|------------|-----------|----|
| All Columns • Registros 1-2 de 2 Recargar |                                  |                            |                      |        |                          |            |           |                 |                |            |           |    |
|                                           |                                  |                            |                      |        |                          |            |           |                 |                |            |           |    |
| ra adjuntar el recib<br>No Proforma       | o de pago de clici<br>No Factura | k en la columna<br>Booking | a (Pagada)<br>Cnt 20 | Cnt 40 | % Ret. Fuente            | % Ret. IVA | Tot Prof. | Tot Pagar Prof. | Recibo<br>Pago | Autorizada | Operación | PD |

2. Dar click en el ícono "recibo de pago"

|               |            |          |        | Mi     | s Proforma    | IS         |           |                 |                |            |                     |     |
|---------------|------------|----------|--------|--------|---------------|------------|-----------|-----------------|----------------|------------|---------------------|-----|
| All Columns 🔹 |            |          |        |        |               |            |           | Registros 1-2 d | le 2 Re        | cargar     |                     |     |
| No Proforma   | No Factura | Booking  | cnt 20 | Cnt 40 | % Ret. Fuente | % Ret. IVA | Tot Prof. | Tot Pagar Prof. | Recibo<br>Pago | Autorizada | Operación           | PDF |
| 43            | 0          | Q1234567 | 1      | 0      | 0             | 0          | \$ 93.21  | \$ 93,21        | 9              |            | Recepción/Manipuleo |     |
|               |            |          |        |        |               |            |           |                 | 4              |            |                     | -   |

4. Consulta de documento registrado como comprobante de pago.

#### Paso 4: Recepción de factura

- Una vez confirmado el deposito acreditado en la cuenta del Terminal, le llegará por correo la factura electrónica.
- Con el número de factura podrá generar el DISV correspondiente.
- La opción de consulta de proformas le mostrará todas las proformas generadas, con sus comprobantes de pago y facturas asociadas.
- La factura podrá ser enviada en un lapso de hasta 2 horas luego del registro de la proforma en el sistema.

Importante: En caso de existir novedades con el pago será notificado vía correo electrónico.

#### **Pago inspecciones**

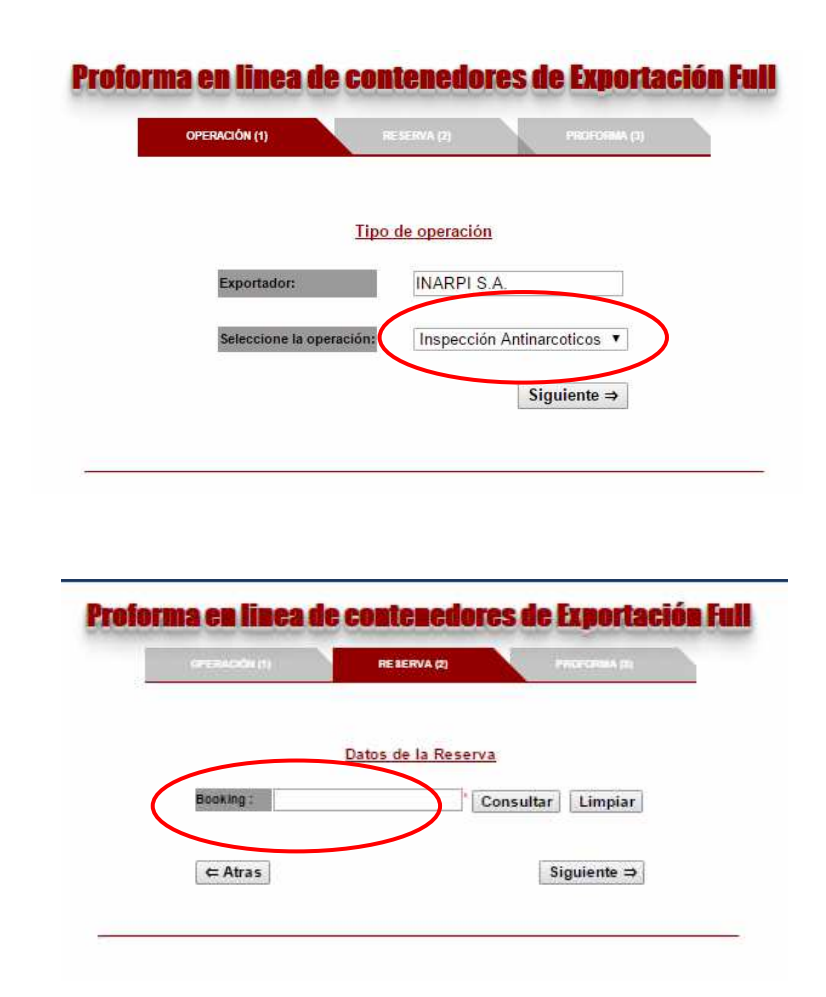

1. Escoger la operación inspección antinarcóticos

- 2. Ingresar el número de booking de la unidad solicitada para inspección
- 3. Generación de proforma

#### **Pago inspecciones**

- Se genera la proforma en base a los datos registrados en un archivo PDF.
- Puede realizar sus pagos en efectivo, cheque certificado o depósitos en base a la proforma del sistema en nuestra cuenta corriente del Banco Guayaquil #1706977 a nombre de Inarpi S.A.
- Deberá registrar en el sistema el comprobante de pago en la opción "Consulta Historial de proformas"
- La factura podrá ser enviada en un lapso de hasta 2 horas luego del registro de la proforma en el sistema.

Importante: En caso de existir novedades con el pago será notificado vía correo electrónico.

Cualquier inquietud no dude en contactarnos a servicioalcliente@tpg.com.ec

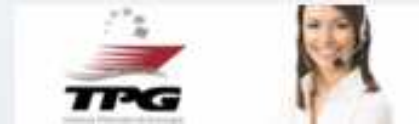